## Steps to follow to extract the Jason file and Channel identifier is below:

Step 1: Noon.com

Step 2: Go to User & Access

|   | ≡ noon Partners                                                                                                    | MB                                    |
|---|----------------------------------------------------------------------------------------------------|---------------------------------------|
|   | PRIMARY SERVICES                                                                                                    |                                       |
|   | J Neoncom                                                                                                    | >                                     |
|   | OTHER SERVICES                                                                                                    |                                       |
|   | are Neon Food                                                                                                    | * >                                   |
|   | NowNow                                                                                                    | >                                     |
|   | Noon Ambassadors                                                                                                    | >                                     |
|   | N Nomehicom                                                                                                    | >                                     |
|   | ADMIN                                                                                                    |                                       |
|   | 🚑 User & Access                                                                                                    | >                                     |
|   | 🖶 Logal & Tax                                                                                                    | >                                     |
| - |                                                                                                    |                                       |
|   | = noon Partners                                                                                                    |                                       |
|   | noon Partners                                                                                                    |                                       |
|   | noon Partners     Mover                                                                                                    | -                                     |
|   | noon Partners      war mean read      Moon Ambassations                                                                                                    |                                       |
|   | noon Partners      monitous      Moon Ambassadors      Noon Ambassadors      Nonnahicom                                                                    | *                                     |
|   | noon Partners      waserroom     Monwaw     Noon Ambassadors     Normahicom                                                                                | <b>S</b>                              |
|   | noon Partners  noon Partners  Noversee  Noversee  Noon Ambassadors  Nonethicom  Admen  Liter & Access                                                      |                                       |
|   |                                                                                                    | · · · · · · · · · · · · · · · · · · · |
|   | noon Partners      www.www     Noon Ambassadors     Normahicom  ADMN      User & Access      User & Access      Legecy User Access      Legecy User Access | × > > > >                             |
|   | noon Partners      wownew      Moon Ambassadors      Monahicom  ADMN   Uter & Access  Uter Access  Ingrey Uter Access  Project Users  Groups               | ×                                     |
|   |                                                                                                    | ×                                     |

Step 4: Click on "Add New" and select "Service account".

| $\Omega \to \Delta_{\rm c}$ Users & Access = > Projectilisers = |                 |                  |                         |
|-----------------------------------------------------------------|-----------------|------------------|-------------------------|
| Project Users<br>Manage users on the project                    |                 | Q. Search for an | - Address               |
| USERNAME                                                        | PHONE NUMBERIES | PEAWEIICH        | ACTOME                  |
| O mensa_seller();101100                                         | -               | Admin            |                         |
| D integration()/10100                                           | -               | Admin            | -                       |
| 4 4 9 3 3                                                       |                 |                  | 29 • Stewing 1 - 2 of m |

Г

**Step 5:** Add **Display Name** and **a generic name** on **Email** (**Email = Channel identifiers**) [Please note that input for **email** section only need be given before **@** ]

Note : Channel identifier is complete email which includes @p123.idp.noon.partners

|   |                                                                          |                         | -                                                                                                    |                                                                                                    |      |  | -     |
|---|--------------------------------------------------------------------------|-------------------------|----------------------------------------------------------------------------------------------------|----------------------------------------------------------------------------------------------------|------|--|-------|
|   | Add New Project User                                                     |                         |                                                                                                    |                                                                                                    |      |  |       |
|   | And user to the propert                                                  |                         | GGP Service Account Crode                                                                                                    | milais                                                                                                    | ×    |  |       |
|   | District Hame                                                            |                         | Involving Josef- contains the private law                                                                                                    | That allows access to your<br>scar This key carr?"De record                                                                                                    | **** |  |       |
|   | Beyoung                                                                  |                         | Non-Texas of the Party of the Party of the P | -                                                                                                    |      |  |       |
|   | Instr                                                                    |                         | Conception of Street Street Street                                                                                                    | STREET, STREET, STREET |      |  |       |
|   | keyeung                                                                  | gelille or parters      | And in the second second secon | and a second                                                                                                    |      |  |       |
| 1 | Terretusse<br>Administances<br>Oneco P you wanting provide administ      | 00008                   | The second second secon | di proglasgia confidente<br>di 1. Tangan Dome geogli                                                                                                    | 2    |  |       |
|   | ungen fastiverer                                                         |                         | aluter                                                                                                    | Color Constanting on the local D                                                                                                    |      |  |       |
|   | Other Services Accesser Trademists<br>Connects the ICP Device Accessel C | Inderstals for the user | Survey, Sector Streets                                                                                                    |                                                                                                    |      |  |       |
|   |                                                                          |                         | C cay con                                                                                                    | Download on particular                                                                                                    | -    |  |       |
|   | Res.                                                                     |                         | _                                                                                                    |                                                                                                    | - 11 |  |       |
|   |                                                                          |                         |                                                                                                    |                                                                                                    |      |  |       |
|   |                                                                          |                         |                                                                                                    |                                                                                                    | _    |  | 10000 |

Step 6: Check mark on Admin and GCP Service account Credentials Step 7: Click on Save and post that a dialog box will appear with the Json code and downloadable file.

Attaching a reference copy of .json code : .json code